# **Table of Contents**

| KASUMIARUANNE                                                                        | 3    |
|--------------------------------------------------------------------------------------|------|
| 1. Kasumiaruande koostamine                                                          | 3    |
| 1.1. Aruande väljad                                                                  | 3    |
| 1.2. Aruande nupud                                                                   | 5    |
| 1.3. Peenhäälestus                                                                   | 6    |
| 2. Toimimine                                                                         | 6    |
| 2.1. Kasumiaruanne objektide lõikes                                                  | 6    |
| 2.2. Kasumiaruanne projektide lõikes                                                 | 7    |
| 2.3. Valik arvutused                                                                 | 8    |
| 2.3.1. Valik T                                                                       | 8    |
| 2.3.2. Valik T-+                                                                     | 9    |
| 2.3.3. Valik T++                                                                     | 9    |
| 2.3.4. Valik T+                                                                      | 9    |
| 2.3.5. Valik V                                                                       | 10   |
| 2.3.6. Valik V-+                                                                     | . 10 |
| 2.3.7. Valik V++                                                                     | 10   |
| 2.3.8. Valik V+                                                                      | . 11 |
| 3. Kasutajagrupile õiguste andmine                                                   | . 11 |
| 4. Korduvad küsimused                                                                | 12   |
| 5.1. kui kasumiaruande kirjelduses on nulliga valitud, siis kehtib see kontode kohta | 12   |
| 5.2. Kasumiaruande kirjelduses ja filtris ei saa kasutada sama objekti               | . 12 |

# KASUMIARUANNE

Kasumiaruanne on raamatupidamisaruanne, mis kajastab raamatupidamiskohustuslase aruandeperioodi majandustulemust (tulusid, kulusid ja kasumit või kahjumit). Kasumiaruanne esitab tulemuseks aruandes kirjeldatud finantskontode muutused. Kasumiaruande aruande alla saab kirjeldada piiramatul hulgal erinevaid kasutajale vajalikke perioodi käibeid näitavaid aruandeid. Näiteks :

- kasumiaruanne Skeem 1
- kasumiaruanne Skeem 2
- ettevõttesisesed juhtimisaruanded
- osakondade kasumiaruanded
- tootmise finantsaruanded
- aastaaruande lisad
- jne.

# 1. Kasumiaruande koostamine

Kasumiaruande koostamiseks valida Raamat > Aruanded > Kasumiaruanne

| Finants    | - Kasumiar    | ruanne |                  |                 |            |           |                  |                       |     |            |            |         |
|------------|---------------|--------|------------------|-----------------|------------|-----------|------------------|-----------------------|-----|------------|------------|---------|
| Kasumiaru  | anne skeem 1  |        |                  |                 |            |           |                  |                       |     |            |            |         |
| 1. Periood | ~             | 1      | Võrreldav        | Projekt         | Ð          | Aruanne A | RU Kirjelda      |                       | 2   | (lisaväli) | ~          |         |
| 2. Periood | ~             | 1      | 1 🗸 🗸            | Klient          | Ð          | Objekt    | Tase             | ~                     |     | (lisaväli) | ~          |         |
| 3. Periood | ~             | :      | 1 🗸 🗸            | + Hankija       | Ð          | Valuuta   | Tükelda          | ~                     |     | (lisaväli) | ~          |         |
|            | Keel 🗸        | -      | (Laiali) 🗸       | eralda objektid | 🗌 nimega 🗌 | tasemed   | (pöördtabel) 🗸 🗹 | kiire 🗌 nulliga 🗹 kon | tod |            |            |         |
| Ühik/      | täpsus 0,01 🔹 | ~      | Sügavus (kõik) 🗸 |                 |            | C         | eemalda suletud  | tagurpidi pöördtabel  |     | ~          | Trüki Meil | ARUANNE |

## 1.1. Aruande väljad

- **Periood** aruandes peab olema märgitud periood, mille kohta kasumiaruanne tuleb koostada. Näiteks, kui soovime aruannet ühe kuu kohta, on kõige lihtsam sisestada ainult vastava kuu number ja vajutada Enter. Kui soovime aruannet eelmise aasta sama kuu kohta, sisestame kuu numri ja !, üle-eelmise aasta kohta kuu number ja !! jne. Kui soovime aruannet terve aasta kohta, piisab kui sisestada vastava aasta number, näiteks 2020. Parema hiireklahviga saab avada kalendri vaate, kus kuvab ka näidisvalikuid. Vaikimisi on valikutes näha kolm perioodi, aga neid saab soovi korral lisada perioodi filtri kõrval oleva + nupu abil kuni 12 perioodi kokku.
- Keel kuvatava aruande keel, rippmenüüst valitav
- Ühik/täpsus rippmenüüst valitav. Alla nulli on valitud täpsus ja üle nulli ühik
- Võrreldav erinevate perioodide andmete võrdlemiseks. Vajutades nupule Võrreldav saab lisada perioode juurde. Valik võimalik juhul, kui Laiali ja Pöördtabel pole valitud.

Näiteks saab võrrelda eelmise kuu andmeid möödunud aasta sama kuu andmetega ning lisaks aasta algusest kumulatiivselt samade perioodide võrdlused:

| Finants - Kasur                                  | niaruanne          |                          |                          |                   |                 |               |                      |                               |                          |                             |                          |   |  |
|--------------------------------------------------|--------------------|--------------------------|--------------------------|-------------------|-----------------|---------------|----------------------|-------------------------------|--------------------------|-----------------------------|--------------------------|---|--|
| Kasumiaruanne skee                               | m 1                | /õrreldav                | Periood 01 01 2020       | 31.03.2020        |                 |               | Projekt              | Aruanne APU                   | 10:11                    |                             |                          |   |  |
| Periood 01.03.2020                               | : 31.03.2020       | 1 V V V                  | Periood                  | :                 | 1               |               | Klient               | Objekt                        | Tase                     | <u> </u>                    | (lisavāli)<br>(lisavāli) | ~ |  |
| Keel V                                           | : 31.03.2021 (Laia | 1 V V<br>ali) V          | eralda objektid 🗌 nime   | :<br>ga 🗌 tasemed | 1 •             | pöördtabel) N | Hankija              | nulliga 🖾 kontod              | Tukelda                  | ~                           | (lisavali)               |   |  |
| Ühik/täpsus 0,01 🗸                               | Sügavus            | (kõik) 🗸                 |                          |                   |                 | eemalda sul   | etud 🗌 tagu          | rrpidi pöördtabel Trüki Meil  | ARUANNE                  |                             |                          |   |  |
|                                                  |                    | 01.03.2021<br>31.03.2021 | 01.03.2020<br>31.03.2020 | Vahe V<br>(I-II)  | /ahe%<br>(II/I) | 01.<br>31.    | .01.2021<br>.03.2021 | Vahe Vahe%<br>(III-I) (I/III) | 01.01.2020<br>31.03.2020 | Vahe Vahe%<br>(IV-I) (I/IV) |                          |   |  |
| Äritulud<br>1. Müügitulu<br>412001 Teenuste müük |                    | 160 000.00               | 62 000.00                | 98 000.00 15      | 8.06%           | 480           | 0 000.00             | 320 000.00                    | 186 000.00               | 26 000.00                   |                          |   |  |
| KOKKU 1 Müüritulu                                |                    | 160 000 00               | 62 000 00                | 98 000 00 15      | 8 06%           | 480           | 0 000 00             | 320.000.00                    | 186 000 00               | 26,000,00                   |                          |   |  |

- Laiali näitab üksteise kõrval erinevaid objekte, projekte, millest väärtus kujuneb
- Sügavus -
- Projekt valitav topeltklőpsuga vői parema hiireklahviga
- Klient valitav topeltklõpsuga või parema hiireklahviga
- Hankija valitav topeltklõpsuga või parema hiireklahviga
- Eralda objektid eraldab omavahel KOHT, ISIK eraldi objektideks.
- Nimega kuvab nimetuse
- Tasemed kuvab aruandes objekti tasemed
- Aruanne topeltklikiga valitav aruande põhi. Saab kirjeldada, muuta ja juurde lisada. Vajadusel saab kirjendada mitu aruandepõhja. Kui väli Aruanne jätta tühjaks ja Kontod lahtrisse asetada linnuke, saab genereerida lihtsustatud kasumiaruande, kus on kuvatud ainult tulud, kulud ja tulem.

#### Finants - Kasumiaruanne

| Periood     | 01.01.2021                              | : 31.01.2021 | Vörreldav   | Projekt         | Ð          | Aruanne | Kirj                     | jelda          |             | ک 🛄 🔨       | e (1   | (lisaväli)         | ~        | ]       |
|-------------|-----------------------------------------|--------------|-------------|-----------------|------------|---------|--------------------------|----------------|-------------|-------------|--------|--------------------|----------|---------|
| Periood     |                                         | :            | 1 🗸 🗸       | Klient          | $\pm$      | Objekt  | Т                        | lase           | ~           |             |        | (lisaväli)         | ~        |         |
| Periood     |                                         | :            | 1 🗸 🗸       | 🔸 🕂 Hankija     | $\pm$      | Valuuta | Tüke                     | elda           | ~           |             |        | (lisaväli)         | ~        |         |
| Keel        | ~                                       |              | (Laiali) 🗸  | eralda objektid | 🗆 nimega ( | tasemed | (pč                      | öördtabel) 🗸 🖁 | 🗹 kiire 🗌 n | nulliga 🔽   | kontod |                    |          |         |
| Ühik/täpsus | 0,01 🗸                                  | Sügav        | us (kõik) 🗸 |                 |            |         |                          |                | eema        | alda suletu | d 🗌 ta | gurpidi pöördtabel | Trüki Me | aruanne |
| Aruanne on  | valimata                                |              |             |                 |            |         |                          |                |             |             |        |                    |          |         |
|             |                                         |              |             |                 |            | 0       | 01.01.2021<br>31.01.2021 |                |             |             |        |                    |          |         |
| Tulu        |                                         |              |             |                 |            |         |                          |                |             |             |        |                    |          |         |
| 412001      | Teenuste müük                           |              |             |                 |            | 1       | 160 000.00               |                |             |             |        |                    |          |         |
| KOKKU Tulu  | l i i i i i i i i i i i i i i i i i i i |              |             |                 |            | 1       | 160 000.00               |                |             |             |        |                    |          |         |
| Kulu        |                                         |              |             |                 |            |         |                          |                |             |             |        |                    |          |         |
| 522108      | Ajakirjad, ajalehe                      | d, raamatud  |             |                 |            |         | 100.00                   |                |             |             |        |                    |          |         |
| 522109      | Väikevahendid                           |              |             |                 |            |         | 2 124.16                 |                |             |             |        |                    |          |         |
| 525202      | Directo kulud                           |              |             |                 |            |         | 1 000.00                 |                |             |             |        |                    |          |         |
| KOKKU Kulu  | 1                                       |              |             |                 |            |         | 3 224.16                 |                |             |             |        |                    |          |         |
| Kasum       |                                         |              |             |                 |            | 1       | 156 775.84               |                |             |             |        |                    |          |         |
|             |                                         |              |             |                 |            |         |                          |                |             |             |        |                    |          |         |

- Objekt valitav topeltklõpsuga või parema hiireklahviga. Kui kasumiaruanne tuleb koostada konkreetse objekti kohta, siis väljale Objekt tuleb määrata objekt, mille kohta aruannet koostada. Objekti piirang - kui eralda objektid peal ei ole, siis on täpne piirang. Ehk kui real on KOHT,ISIK ei leita kumbagi, küll aga leitakse KOHT,ISIK
- **Valuuta** võimalik kuvada aruanne erinevates valuutades. Valiku saab avada topeltklõpsuga või parema hiireklahviga.
- **Pöördtabel** näitab tulpadena kõiki erinevaid objekte, projekte, kliente ja hankijaid, millest väärtus kujuneb
- Tase objekti tase objekti kaardilt, rippmenüüst valitav
- Tükelda kui andmeid tahetakse liigendada perioodide kaupa (näiteks tuleb kasumiaruanne koostada terve aasta kohta kuude lõikes), siis tuleb märkida periood ja lahtrist Tükelda valida kuuks. Valikud
  - Kuu päevaks
  - Nädalaks
  - $\circ \ {\rm Kuuks}$
  - Kvartaliks
  - Aastaks
  - Aasta poolaastaks
  - Majandusaastaks

2025/05/07 02:46

| Finants - Kasumiaruanne                                                                                                    |                |                |             |          |                      |            |                 |            |           |            |           |           |            |
|----------------------------------------------------------------------------------------------------|----------------|----------------|-------------|----------|----------------------|------------|-----------------|------------|-----------|------------|-----------|-----------|------------|
| Kasumiaruanne skeem 1                                                                                                    | Projekt        | æ              |             | 11       | 12 stal da           |            |                 |            |           | _          |           |           |            |
| 1.1 61000 • 01.01.2020 • 01.12.2020 • 01.01.2020                                                                                                    |                |                |             | .0       | Kirjeida             |            | / 🛄 🖼 🖽         | (lisavali) |           |            | -         |           |            |
| 2. Periood V : 1 V                                                                                                    | ✓ Klient       | ŧ              | Objekt      |          | Tase                 | ~          |                 | (lisavali) | `         | <u></u>    |           |           |            |
| 3. Periood 🗸 : 1 🗸                                                                                                    | V 🕂 Hankija    | Ð              | Valuuta     |          | Tükelda              | ~          |                 | (lisaväli) | `         | ·          |           |           |            |
| Keel V (Laiali)                                                                                                    | 🗸 🗌 eralda obj | ektid 🗆 nimega | tasemed     |          | (pöördt Kuu pä       | evaks n    | ulliga 🗹 kontod |            |           |            |           |           |            |
| Ühik/täpsus 0,01 ✓ Sügavus (kõik) ✓                                                                                                    |                |                |             |          | eema Nädala<br>Kuuks | ks p       | öördtabel       |            | ✓ Trüki M | eil ARUANN | 1         |           |            |
| í literatura de la companya de la companya de | 202001         | 202002         | 202003      | 202004   | 202 Aastak           | iks        | 202007          | 202008     | 202009    | 202010     | 202011    | 202012    | кокки      |
| Äritulud                                                                                                    |                |                |             |          | Aasta p              | oolaastaks |                 |            |           |            |           |           |            |
| 1. Müügitulu                                                                                                    |                |                |             |          | Majand               | lusaastaks |                 |            |           |            |           |           |            |
| 412001 Teenuste müük                                                                                                    | 37 886.37      | 37 825.25 4    | 0 666.67 40 | 0 666.67 | 38 809.47            | 40 666.67  | 40 773.81       | 40 694.24  | 40 832.43 | 40 712.95  | 41 666.67 | 41 666.59 | 482 867.79 |
| KOKKU 1. Müügitulu                                                                                                    | 37 886.37      | 37 825.25 4    | 0 666.67 40 | 0 666.67 | 38 809.47            | 40 666.67  | 40 773.81       | 40 694.24  | 40 832.43 | 40 712.95  | 41 666.67 | 41 666.59 | 482 867.79 |

Periooditi jaotust ei saa teha, kui kasumiaruanne on koostatud objektide või projektide kaupa või mitme perioodi võrdlusena.

Valik Tükelda majandusaastaks on nähtav, kui eelnevalt on seadistatud Majandusaasta algus Süsteemi seadistused > Finantsi seadistused > Majandusaasta algus

| Süsteemi seadistused > Finantsi seadistused |         |
|---------------------------------------------|---------|
| Salvesta 🧐 Vaata muudatuste logi            |         |
| Majandusaasta algus                         | Juuli 🗸 |

- **Kiire** kasutab aruandeks sisemist koondtabelit kiirem ja ei koorma serverit. Kahtluse korral võib ilma kiireta proovida
- Nulliga kui asetada linnuke, kuvab kõik kontod ja read, isegi need, mis on 0-väärtusega
- **Kontod** kui lahtrisse asetada linnuke, kuvatakse kasumiaruanne detailselt kontode lõikes. Kui linnuke eemaldada, on aruanne nähtav koondridadena.
- Eemalda suletud eemaldab aruandest suletud kontod
- Tagurpidi pöördtabel linnuke, vahetab tulbad ja read
- Lisaväli täiendavalt kasutatavad piirangud. Kui kontole on seadistuses tehtud lisaväljad, saab aruande kirjelduses lisaväljal selle tingimuse lisada.

#### **1.2. Aruande nupud**

- Kirjelda avab aruandesse valitud kasumiaruande kirjelduse.
- **Trüki** trükib dokumendi väljatrüki. Peale Trüki vajutamist näidatakse põgusalt dokumendi eelvaadet ja avatakse printeri valiku aken.
- **Meil** vajalik eelnevalt sisestada meili aadress Seadistused → Isiklikud → Kasutaja. Saadab kasumiaruande väljatrüki e-mailiga.
- Aruanne koostab aruande
- **Graafik** võimalik koostada graafikvaade. Nupp ilmub, kui eelnevalt **Kirjelda** all märkida kontod, mille kohta soovitakse graafik koostada.
- Exceli tabel võimalik loodud aruanne eksportida excelisse
- **Salvesta** kui on leitud sobivate filtritega aruande põhi, võimaldab selle lisada salvestatud valikuks, et ei peaks iga kord uuesti seadistama. Vajutades avaneb aken, kus saab aruande vormile lisada sobiva nime.

### 1.3. Peenhäälestus

| Peenhäälestuse nupp 🔊 avab uue akna                       |
|-----------------------------------------------------------|
| Tagasi Salvesta KUSTUTA SEADISTUS: Isiklik 🗸              |
| Näita vahet ka protsendis 0.01 ✔<br>Kuva tabelitele ääred |
| Vaikimisi aruanne                                         |
| Eelarvete loomisel juurde lisatav aeg kuudes 12           |
| Loodava eelarve tüüp                                      |
| Tükeldatud vaate kursid on tükipõhised                    |
| Valuuta EUR 🗸                                             |
| Salvesta                                                  |

- Näita vahet ka protsendis võimaldab sisse lülitada protsentuaalse erinevuse näitamise ning seadistada protsendi komakohtade arvu.
- Kuva tabelitele ääres näitab aruannet tabelis, trüki versioonis ääred samuti nähtavad.
- Vaikimisi aruanne saab määrata vaikimisi aruande vormi
- Eelarvete loomisel vaikimisi juurde lisatav aeg kuudes noolega valitav number. Maksimum kuud 12.
- Loodava eelarve tüüp Kasumiaruandest eelarvet luues, luuakse eelarved märgitud eelarve tüübiga.
- Tükeldatud vaate kursid on tükipõhised Kontserni kasumiaruande koostamise seadistus. Kui kasumiaruanne on tükeldatud nt. kuudeks, siis iga kuu andmed arvutatakse kontsernis baasvaluutasse iga perioodi keskmise valuutakursiga.
- **Valuuta** saab määrata, millises valuutas vaikimisi aruanne kuvatakse. Seotud EUR-ile üleminekuga. Süsteemis märgitud valuutasid siia ei lisata.

# 2. Toimimine

### 2.1. Kasumiaruanne objektide lõikes

Selleks, et Kasumiaruanne oleks kuvatud objekti detailsuses, teha järgnevad valikud (linnuke lahtrisse Nimega panna siis, kui on soov araundess kuvada ka objektide nimesid):

| Finants - Kasumi         | iaruanne     |                 |                 |            |             |                           |                  |             |                  |      |         |
|--------------------------|--------------|-----------------|-----------------|------------|-------------|---------------------------|------------------|-------------|------------------|------|---------|
| Kasumiaruanne skeem      | 1            |                 |                 |            |             |                           |                  |             |                  |      |         |
| Periood 01.01.2021       | : 31.12.2021 | Võrreldav       | Projekt         | $\pm$      | Aruanne ARU | Kirjelda                  |                  | ) 📑 (lisava | ili)             | ~    |         |
| Periood                  | 1            | 1 • •           | Klient          | $\pm$      | Objekt      | Tase                      | ~                | (lisava     | ali)             | ~    |         |
| Periood                  | 1            | 1 🗸 🗸           | + Hankija       | $\pm$      | Valuuta     | Tükelda                   | ~                | (lisavà     | ili)             | ~    |         |
| Keel 🗸                   | ot           | jektid laiali 🗸 | eralda objektid | 🗆 nimega 🗆 | tasemed     | Objekt 🗸 🗹 kiire          | e 🗆 nulliga 🗹 ko | ontod       |                  |      |         |
| Ühik/täpsus 0,01 🗸       | Sügavus      | kõik) 🗸         |                 |            |             |                           | eemalda suletud  | 🗌 tagurpidi | pöördtabel Trüki | Meil | ARUANNE |
|                          | (puudu       | b) D01          | D01,TAL,EE      | D02        | D02,TAL,EE  | D02,TAL,EE,D20,SD20,DGROU | JP D02,TAL,EE,F3 | 0,DGROUP    | κοκκυ            |      |         |
| Äritulud<br>1. Müügitulu |              |                 |                 |            |             |                           |                  |             |                  |      |         |
| 412001 Teenuste müük     | 0.0          | 0.00            | 0.00            | 0.00       | 360 000.00  | 360 000.                  | 00 1             | 200 000.00  | 1 920 000.00     |      |         |
| KOKKU 1. Müügitulu       | 0.0          | 0.00 0.00       | 0.00            | 0.00       | 360 000.00  | 360 000.                  | 00 1             | 200 000.00  | 1 920 000.00     |      |         |

Kui aruanne soovitakse koostada konkreetse objekti taseme objektide lõikes, tuleb lahtri **Tase** rippmenüüst valida soovitud Objekti tase (alloleval ekraanipildil on valitud Osakonna detailsus) ja

#### märkida linnuke Eralda objektid lahtrisse:

| Finants - Kasumiaruanne                                            |                           |                                                 |                                                                                                    |     |
|--------------------------------------------------------------------|---------------------------|-------------------------------------------------|----------------------------------------------------------------------------------------------------|-----|
| Kasumiaruanne skeem 1<br>Periood 01.01.2021 : 31.12.2021 Võrreldav | Projekt                   | Aruanne ARU                                     | Krielda                                                                                                    |     |
| Periood : 1 v                                                      | ✓ Klient<br>✓ + Hankija   | <ul> <li>⊕ Objekt</li> <li>⊕ Valuuta</li> </ul> | Tase 1 (Osakond) V (lisavali) V<br>Tukelda V (lisavali) V                                                                                                    |     |
| Keel V Objektid laiali<br>Ühik/täpsus 0,01 V Sügavus (kõik) V      | 🔽 🗹 eralda objektid 🔽 nin | nega 🗆 tasemed                                  | Objekt         ✓         Kiire         nulliga         ✓         kontod           □         eemalda suletud         tagurpidi pöördtabel         Trüki         Meit         ARUAI | NNE |
|                                                                    | D01<br>Administratsioon   | D02 KOKKU<br>Müük                               |                                                                                                    |     |
| Äritulud<br>1. Müügitulu<br>412001 Teenuste müük                   | 0.00                      | 1 920 000.00 <b>1 920 000.00</b>                |                                                                                                    |     |
| KOKKU 1. Müügitulu                                                 | 0.00                      | 1 920 000.00 1 920 000.00                       |                                                                                                    |     |

#### Kasumiaruanne "objektid laiali" ja Kontod valikuga väljatrükk. Sama ka kontserni kasumiaruandes :

| D   | < <: Finants - Kasumiaruanne 01.01.2021:31.12.202 | 21 <sub>v2</sub> - Google Chrome | •                         |             |            |                     |                      |                    |                 |                  |
|-----|---------------------------------------------------|----------------------------------|---------------------------|-------------|------------|---------------------|----------------------|--------------------|-----------------|------------------|
| Â   | login.directo.ee/ocra_directo_jane/fin_aru        | _kasu.asp?uus=1&                 | source1=&aeg1=1.0         | 01.2021&aeg | g2=31.12.2 | 021&source4=&aeg7=  | &aeg8=&vordlus4=1&t  | ehe4=&source7=&aeg | j13=&aeg14=&voi | rdlus7=1&tehe7=a |
| Fir | nants - Kasumiaruanne                             |                                  |                           |             |            |                     |                      |                    |                 |                  |
| Ex  | celi test objektid laiali + kontod                |                                  |                           |             |            |                     |                      | _                  |                 |                  |
| 1.  | Periood v 01.01.2021 : 31.12.202                  | 1 Võrreldav                      | Projekt                   | Ð           | Aruanne    | EXCEL_TES1 Kirjelda | 2                    | 🔟 🕙 🔂 (lisaväli)   | ~               |                  |
| 2.  | Periood V                                         | 1                                | Klient                    | Ð           | Objekt     | Tase                | -<br>-               | (lisaväli)         | ~               |                  |
| 3.  | Periood V                                         | 1 ~ ~                            | + Hankija                 | Ð           | Valuuta    | Tükelda             | ~                    | (lisaväli)         | ~               |                  |
|     | Keel V                                            | obiektid laiali 🗸                | ,—<br>□ eralda obiektid □ | nimega 🗆    | tasemed    | (pöördtabel)        | ✓ □ kiire □ nulliga  | kontod             |                 |                  |
|     | Ühik/täpsus 1 V Süg                               | gavus (kõik) 🗸                   | ,                         | 5           |            | eemalda suletud     | tagurpidi pöördtabel |                    | Trüki Meil      | ARUANNE          |
|     | ·                                                 |                                  |                           |             |            |                     |                      |                    |                 |                  |
|     |                                                   |                                  |                           | 01.01.202   | !          |                     |                      |                    |                 |                  |
| Ka  | sumiaruande kontod koos                           |                                  |                           | 31.12.202   |            |                     |                      |                    |                 |                  |
| 411 | 001 Kauba müük                                    |                                  |                           |             |            |                     |                      |                    |                 |                  |
|     | objekt                                            |                                  |                           | 21 60       | 1          |                     |                      |                    |                 |                  |
|     | objekt DAVIDD                                     |                                  |                           | 200         | ן<br>ר     |                     |                      |                    |                 |                  |
|     | objekt LADU                                       |                                  |                           | 1 058       | 3          |                     |                      |                    |                 |                  |
|     | objekt MYYK,OSS,FR                                |                                  |                           | 1 000       | 0          |                     |                      |                    |                 |                  |
|     | OBJEKTID KOKKU:                                   |                                  |                           | 24 350      | 9          |                     |                      |                    |                 |                  |
| 411 | 021 Kauba müük - OSS erikord                      |                                  |                           | 24 00       |            |                     |                      |                    |                 |                  |
|     | objekt MYYK,OSS,FR                                |                                  |                           | 1 000       | D          |                     |                      |                    |                 |                  |
| 412 | OBJEKTID KOKKU:                                   |                                  |                           | 1 000       | 0          |                     |                      |                    |                 |                  |
| 412 | objekt                                            |                                  |                           | 262 14      | 1          |                     |                      |                    |                 |                  |
|     |                                                   |                                  |                           |             |            |                     |                      |                    |                 |                  |
|     | 2                                                 |                                  |                           | D           |            |                     |                      | -                  |                 |                  |
| 17  | A                                                 | _                                |                           | В           |            |                     |                      | <u> </u>           | L               | )                |
| 1/  | 01 01 2021                                        |                                  |                           |             |            |                     |                      |                    |                 |                  |
| 10  | 21 12 2021                                        |                                  |                           |             |            |                     |                      |                    |                 |                  |
| 20  | S1.12.2021<br>Kasumiaruanda kontod koos           |                                  |                           |             |            |                     |                      |                    |                 |                  |
| 21  | Konto nr                                          | Konto nimetus                    |                           |             |            |                     | Objektid             |                    | Summa           |                  |
| 22  | 411001                                            | Kauba müük                       |                           |             |            |                     | Objektid             |                    | Summa           | 21601            |
| 23  | 411001                                            | Kauba müük                       |                           |             |            |                     | ADMIN                |                    |                 | 400              |
| 24  | 411001                                            | . Kauba müük                     |                           |             |            |                     | DAVIDD               |                    |                 | 200              |
| 25  | 411001                                            | Kauba müük                       |                           |             |            |                     | LADU                 |                    |                 | 1058             |
| 26  | 411001                                            | . Kauba müük                     |                           |             |            |                     | MYYK,OSS,FR          |                    |                 | 1000             |
| 27  | 411001                                            | Kauba müük                       |                           |             |            |                     | OSS,DE               |                    |                 | 100              |
| 28  | 411021                                            | . Kauba müük - O                 | SS erikord                |             |            |                     | MYYK,OSS,FR          |                    |                 | 1000             |
| 29  | 412001                                            | . Teenuste müük                  |                           |             |            |                     |                      |                    |                 | 262141           |
| 30  | 412001                                            | Teenuste müük                    |                           |             |            |                     | ADMIN                |                    |                 | 15168            |
| 31  | 412001                                            | Teenuste müük                    |                           |             |            |                     | ADMIN,KAIEK          |                    |                 | 4167             |
| 32  | 412001                                            | Teenuste müük                    |                           |             |            |                     | ADMIN,KERLIK         |                    |                 | 166              |
| 33  | 412001                                            | . Teenuste müük                  |                           |             |            |                     | ADMIN,NARVA          |                    |                 | 1200             |
| 34  | 412001                                            | . Teenuste müük                  |                           |             |            |                     | ADMIN,NARVA,DAVI     | DD                 |                 | 830              |
| 35  | 412001                                            | . Teenuste müük                  |                           |             |            |                     | ADMIN,PARNU_TOO      | Т                  |                 | 83               |
| 36  | 412001                                            | . Teenuste müük                  |                           |             |            |                     | ADMIN,TARTU          |                    |                 | 679              |
| 37  | 412001                                            | . Teenuste müük                  |                           |             |            |                     | HOOLDUS              |                    |                 | 84               |
| 38  | 412001                                            | . Teenuste müük                  |                           |             |            |                     | HOOLDUS, TALLINN     |                    |                 | 100              |
| 39  | 412001                                            | . Teenuste müük                  |                           |             |            |                     | HOOLDUS,TARTU        |                    |                 | 84               |
| 40  | 412001                                            | I eenuste müük                   |                           |             |            |                     | LADU                 |                    |                 | 208              |
| 41  | 412001                                            | I eenuste müük                   |                           |             |            |                     | LADU,HANS            |                    |                 | 1000             |
| 42  | 412001                                            | leenuste müük                    |                           |             |            |                     | LADU,NARVA           |                    |                 | 81               |

### 2.2. Kasumiaruanne projektide lõikes

Selleks, et Kasumiaruanne oleks kuvatud projekti detailsuses, teha järgnevad valikud (linnuke lahtrisse Nimega panna siis, kui on soov araundess kuvada ka projektide nimesid):

| Finants - Kasumiaruanne                                                                                                    |                                               |                                                |                                              |                                                                         |                                                                                                |                |                           |         |
|----------------------------------------------------------------------------------------------------|-----------------------------------------------|------------------------------------------------|----------------------------------------------|-------------------------------------------------------------------------|------------------------------------------------------------------------------------------------|----------------|---------------------------|---------|
| Kasumiaruanne skeem 1                                                                                                    |                                               |                                                |                                              |                                                                         |                                                                                                |                |                           |         |
| 1. Periood Vorreldav                                                                                                    | Projekt                                       | $\pm$                                          | Aruanne ARU                                  | Kirjelda                                                                | 2                                                                                              | 🕙 🔒 (lisaväli) | ~                         |         |
| 2. Periood 🗸 : 1 🗸                                                                                                    | Klient                                        | $\pm$                                          | Objekt                                       | Tase                                                                    | ~                                                                                              | (lisaväli)     | ~                         |         |
| 3. Periood 🗸 : 1 🗸                                                                                                    | + Hankija                                     | $\pm$                                          | Valuuta                                      | Tükelda                                                                 | ~                                                                                              | (lisaväli)     | ~                         |         |
| Keel 🔍 projektid laiali 🗸                                                                                                    | eralda objektid                               | 🗹 nimega 🗌                                     | tasemed                                      | Projekt 🗸                                                               | 🗌 🗌 kiire 🗌 nulliga 🕻                                                                          | kontod         |                           |         |
|                                                                                                    |                                               |                                                |                                              |                                                                         |                                                                                                |                |                           |         |
| Ühik/täpsus 0,01 V Sügavus (kõik) V                                                                                                    |                                               |                                                |                                              | 🗌 eemalda sule                                                          | tud 🗌 tagurpidi pöördtabe                                                                      | el 🔪           | ✓ Trüki Meil              | ARUANNE |
| Ühik/täpsus 0,01 	✔ Sügavus ((kõik) ✔                                                                                                    | (puudub) P                                    | K201<br>äikesepaneelid                         | K202<br>Lapsed kooli                         | C eemalda sule<br>K203<br>Mesi 23 hoone<br>ehitus                       | tud 🗌 tagurpidi pöördtabe<br>P001<br>Projekt 1 KOKK                                            | el             | Trüki Meil                | ARUANNE |
| Ühik/täpsus 0,01 ▼ Sügavus ((kõik) ▼                                                                                                    | (puudub) P                                    | K201<br>äikesepaneelid                         | K202<br>Lapsed kooli                         | eemakda sule<br>K203<br>Mesi 23 hoone<br>ehitus                         | tud 🗌 tagurpidi pöördtabe<br>P001<br>Projekt 1 KOKK                                            | el             | ✓ Trüki Meil              | ARUANNE |
| Ühik/täpsus 0.01 ▼ Sügavus (kõik) ▼<br>Áritulud<br>2. Muud aritulud<br>4/1101 Kesum mateiraalea nõbiusra müünist                                                                                                    | (puudub) P                                    | K201<br>äikesepaneelid                         | K202<br>Lapsed kooli                         | eemalda sule<br>K203<br>Mesi 23 hoone<br>ehitus                         | tud dagurpidi pöördtabe<br>P001<br>Projekt 1 KOKK                                              |                | <mark>∨ Trüki Meil</mark> | ARUANNE |
| Ühik/täpsus 0,01                                                                                                    | (puudub) F<br>38 500.00<br>112 80             | K201<br>äikesepaneelid<br>0.00<br>0.00         | K202<br>Lapsed kooli<br>0.00                 | eemalda sule<br>K203<br>Mesi 23 hoone<br>ehitus                         | tud tagurpidi pöördtabe<br>P001<br>Projekt 1 KOKK<br>0.00 38 500.0<br>0.00 112.8               |                | ✓ Trüki Meil              | ARUANNE |
| Ühik/täpsus 0,01 V Sügavus (kõik) V<br>Äritulud<br>2. Muud äritulud<br>421101 Kasum materiaalse põhivara müügist<br>422101 Saadud trahvid ja viivised<br>423001 Kasum valuutakursi muutusest ostiate nõuetelt ia tarniiate kohutuste | (puudub) F<br>38 500.00<br>112.80<br>t 279.77 | K201<br>äikesepaneelid<br>0.00<br>0.00<br>0.00 | K202<br>Lapsed kooli<br>0.00<br>0.00<br>0.00 | eemalda sule<br>K203<br>Mesi 23 hoone<br>ehitus<br>0.00<br>0.00<br>0.00 | tud tagurpidi pöördtabe<br>P001<br>Projekt 1 KOKK<br>0.00 38 500.0<br>0.00 112.6<br>0.00 279.3 | el             | ✓ Trüki Meil              | ARUANNE |

### 2.3. Valik arvutused

Erinevate perioodide numbrite allikaks võivad olla reaalsed finantskanded või mingi konkreetse koodiga eelarve kanded. Perioodide summade vahet võib vaadata, kas erinevuse või täitmise vaatevinklist. Selleks tuleb perioodi kõrval valida, millise muu perioodiga andmeid võrreldakse ja määrata, kuidas arvutatakse rahalist ja protsentuaalset vahet.

Kui peenhäälestus Näita vahet ka protsendis- El näitab valikuid protsentide võrra vähem.

| Finants - Kasumiaruanne                                                                                                    | Finants - Kasumiaruanne                                                                                                    |
|----------------------------------------------------------------------------------------------------|----------------------------------------------------------------------------------------------------|
| Kasumiaruanne skeem 1         1. Periood ~ 1.01.2021       : 31.12.2021       Vörreldav         2. Periood ~ 1.01.2022       : 31.12.2022       1 ~ ~ ~         3. Periood ~       : 1 ~ ~ ~       I         Keel ~       (Laiali)       T-         Ühik/täpsus 1       Sügavus (kõik)       V+         V       Sügavus (kõik)       V+ | Kasumiaruanne skeem 1         1. Periood ∨ 1.01.2021       : 31.12.2021       Vörreldav         2. Periood ∨ 1.01.2022       : 31.12.2022       1 ∨ ∨          3. Periood ∨       :       1 ∨ ∨          Keel ∨       (Laiali)       T-+         Ühik/täpsus 0,01 ∨       Sügavus (kõik)       ++         V       V-+       V++         V++       V++       V++         V++       V++       V++ |
| Näita vahet ka protsendis ei Veenhäälestus                                                                                                    | Näita vahet ka protsendis 0.01 √<br>ei<br>Vaikimisi aruanne 0.01<br>Eelarvete loomisel juurde lisatav aeg kuudes 1                                                                                                    |

#### 2.3.1. Valik T--

2025/05/07 02:46

| Finants - Kasum           | iaruanne     |                          |                          |               |                                 |                       |                            |            |         |
|---------------------------|--------------|--------------------------|--------------------------|---------------|---------------------------------|-----------------------|----------------------------|------------|---------|
| Kasumiaruanne skeem       | 1            |                          |                          |               |                                 |                       |                            |            |         |
| Periood 01.01.2021        | : 31.12.2021 | Võrreldav                | Projekt                  | 🕂 Aruanno     | ARU Kirjelda                    | 2                     | 🕙 🕕 (lisaväli)             | ~          |         |
| Periood 01.01.2020        | : 31.12.2020 | 1 ¥ T- ¥                 | Klient                   | 🕂 Objek       | t Tase                          | ~                     | (lisaväli)                 | ~          |         |
| Periood                   | :            | 1 🗸 🗸                    | Hankija                  | 🕂 Valuuta     | a Tükelda                       | ~                     | (lisaväli)                 | ~          |         |
| Keel 🗸                    |              | (Laiali) 🗸 🗌             | eralda objektid 🗌 ni     | mega 🗌 taseme | (pöördtabel)                    | 🔽 🗹 kiire 🗌 nulliga 🗹 | kontod                     |            |         |
| Ühik/täpsus 0,01 🗸        | Sügav        | us (kõik) 🗸              |                          |               |                                 | 🗌 eemalda sulet       | tud 🗆 tagurpidi pöördtabel | Trūki Meil | ARUANNE |
|                           |              | 01.01.2021<br>31.12.2021 | 01.01.2020<br>31.12.2020 |               | Vahe Täidetud%<br>(I-II) (II/I) |                       |                            |            |         |
| Äritulud<br>1. Müsseitulu |              |                          |                          |               | ,                               |                       |                            |            |         |
| 412001 Teenuste müük      |              | 1 920 000.00             | 744 000.00               | 1 176 00      | 0.00 258.06%                    |                       |                            |            |         |
| KOKKU 1. Müügitulu        |              | 1 920 000.00             | 744 000.00               | 1 176 00      | 0.00 258.06%                    |                       |                            |            |         |

2020. aasta müügitulu oli 1 176 000 eurot väiksem kui 2021. aastal, 2021. a. müügitulu suurenes 258,06 %.

#### 2.3.2. Valik T-+

| Finants - Kasumi                                                       | aruanne    |                                     |                                 |                                     |                     |                       |                            |              |
|------------------------------------------------------------------------|------------|-------------------------------------|---------------------------------|-------------------------------------|---------------------|-----------------------|----------------------------|--------------|
| Kasumiaruanne skeem                                                    | 1          | Võrreldav                           | Projekt                         |                                     | 1/24-14-            | 3 <b>.</b>            | (Procest)                  |              |
| Periood 01.01.2020                                                     | 31.12.2020 | 1 V T-+ V                           | Klient                          | Objekt     Valuuta                  | Tase                | ×                     | (lisaväli)<br>(lisaväli)   | ×<br>×       |
| Keel 🗸                                                                 | (L         |                                     | eralda objektid 🗌 ni            | mega 🗆 tasemed                      | (pöördtabel) 🗸      | kiire nulliga 🗹 konto | d                          |              |
| Ühik/täpsus 0,01 ✔                                                     | Sügavus    | (kõik) 🗸                            |                                 |                                     |                     | 🗌 eemalda suletud 🗌   | tagurpidi pöördtabel Trūki | Meil ARUANNE |
|                                                                        |            | 01.01.2021<br>31.12.2021            | 01.01.2020<br>31.12.2020        | Vahe<br>(I-II)                      | Täidetud%<br>(I/II) |                       |                            |              |
| Äritulud<br>1. Müügitulu<br>412001 Teenuste müük<br>KOKKU 1. Müügitulu |            | 1 920 000.00<br><b>1 920 000.00</b> | 744 000.00<br><b>744 000.00</b> | 1 176 000.00<br><b>1 176 000.00</b> | 38.75%<br>38.75%    |                       |                            |              |
| 2021 - tooni                                                           | +: 1 176   | 000 0000                            | trableom                        | 2020 2 2                            | ailii aitulu ma     | aductab 20 7E         | 0/ 2021 2                  |              |

2021. a. teeniti 1 176 000 eurot rohkem, 2020. a. müügitulu moodustab 38,75 % 2021. a. müügitulust.

#### 2.3.3. Valik T++

| Finants - Kasum                                                        | iaruanne          |                                                             |                                 |                                |                     |                                    |                                 |                 |
|------------------------------------------------------------------------|-------------------|-------------------------------------------------------------|---------------------------------|--------------------------------|---------------------|------------------------------------|---------------------------------|-----------------|
| Kasumiaruanne skeem<br>Periood 01.01.2021                              | 1<br>: 31.12.2021 | Võrreldav                                                   | Projekt (                       | + Aruanne ARU                  | Kirielda            | ک 🖬 🖾                              | (lisavāli)                      | ×               |
| Periood 01.01.2020<br>Periood                                          | : 31.12.2020<br>: | 1 v T++ v<br>1 v v +                                        | Klient (                        | ⊕ Objekt     ⊕ Valuuta         | Tase<br>Tükelda     | <u> </u>                           | (lisaväli)<br>(lisaväli)        | ×               |
| Keel 🗸 V<br>Ühik/täpsus 0,01 V                                         | [<br>Sügav        | (Laiali) VIIII (kõik) VIIIIIIIIIIIIIIIIIIIIIIIIIIIIIIIIIIII | eralda objektid 🔲 nime          | ga 🗌 tasemed                   | (pöördtabe          | I) ▼                               | ntod 🗌 tagurpidi pöördtabel Trü | ki Meil ARUANNE |
|                                                                        |                   | 01.01.2021<br>31.12.2021                                    | 01.01.2020<br>31.12.2020        | Vahe<br>(II-I)                 | Täidetud%<br>(I/II) |                                    |                                 |                 |
| Äritulud<br>1. Müügitulu<br>412001 Teenuste müük<br>KOKKU 1. Müügitulu |                   | 1 920 000.00<br><b>1 920 000.00</b>                         | 744 000.00<br><b>744 000.00</b> | -1 176 000.00<br>-1 176 000.00 | 38.75%<br>38.75%    |                                    |                                 |                 |
| 2020                                                                   |                   | 1: 1 170 00                                                 | 0                               | Lea a una distrit              | 2021                | and the state of the second second |                                 | -+ 20 750/      |

2020. a. müügitulu oli 1 176 000 eurot väiksem kui 2021. a. müügitulu, moodustades sellest 38,75%.

#### 2.3.4. Valik T+-

Last update: 2022/11/08 14:27

| Finants - Kasum                            | niaruanne    |                              |                                 |                                  |                               |                            |                               |                 |        |
|--------------------------------------------|--------------|------------------------------|---------------------------------|----------------------------------|-------------------------------|----------------------------|-------------------------------|-----------------|--------|
| Kasumiaruanne skeen                        | n 1          |                              |                                 |                                  |                               |                            |                               |                 |        |
| Periood 01.01.2021                         | : 31.12.2021 | Vőrreldav                    | Projekt                         | 🕂 Aruanne 🖉                      | RU Kirjelda                   | a 🔑                        | 🔟 🗐 🔒 (lisavāli)              | ~               |        |
| Periood 01.01.2020                         | : 31.12.2020 | 1 🗸 T+- 🗸                    | Klient                          | Objekt                           | Tase                          | · · · · ·                  | (lisavāli)                    | ~               |        |
| Periood                                    | 1            | 1 🗸 🗸                        | Hankija                         | H Valuuta                        | Tükelda                       | ·                          | (lisavāli)                    | ~               |        |
| Keel 🗸                                     |              | (Laiali) 🗸 🗌                 | eralda objektid 🛛 ni            | mega 🗌 tasemed                   | (pöörd                        | ltabel) 🗸 🛛 kiire 🗌 nullig | a 🗹 kontod                    |                 |        |
| Ühik/täpsus 0,01 ✔                         | Süga         | vus (kõik) 🗸                 |                                 |                                  |                               | 🗌 eemalda                  | suletud 🔲 tagurpidi pöördtabe | l Trüki Meil Al | RUANNE |
|                                            |              | 01.01.2021<br>31.12.2021     | 01.01.2020<br>31.12.2020        | Va<br>(I                         | ıhe Täidetud%<br>II-I) (II/I) |                            |                               |                 |        |
| Äritulud<br>1. Müügitulu                   |              |                              |                                 |                                  |                               |                            |                               |                 |        |
| 412001 Teenuste müük<br>KOKKU 1. Müügitulu |              | 1 920 000.00<br>1 920 000.00 | 744 000.00<br><b>744 000.00</b> | -1 176 000<br>- <b>1 176 000</b> | .00 258.06%<br>.00 258.06%    |                            |                               |                 |        |

2020. a. müügitulu oli 1 176 000 eurot väiksem kui 2021. a. müügitulu.

#### 2.3.5. Valik V--

| Finants - Kasumi                                                       | aruanne           |                                                          |                                                      |                                                                             |                 |                        |                               |           |
|------------------------------------------------------------------------|-------------------|----------------------------------------------------------|------------------------------------------------------|-----------------------------------------------------------------------------|-----------------|------------------------|-------------------------------|-----------|
| Kasumiaruanne skeem<br>Periood 01.01.2021                              | 1<br>: 31.12.2021 | Võrreldav                                                | Projekt                                              | Aruanne ARU                                                                 | Kirjelda        | » 🖬 🗐 🔒                | (lisavāli) 🗸                  |           |
| Periood 01.01.2020<br>Periood                                          | : 31.12.2020<br>: | 1 v V- v<br>1 v v +                                      | Klient<br>Hankija                                    | ➡ Objekt ➡ Valuuta                                                          | Tase<br>Tükelda | ×<br>×                 | (lisavāli) V<br>(lisavāli) V  |           |
| Keel 🔽 🗸<br>Ühik/täpsus 0,01 🗸                                         | (L<br>Sügavus     | aiali) 🗸 🗆<br>s (kõik) 🗸                                 | eralda objektid 🛛 nime                               | ga 🗌 tasemed                                                                | (pöördtabel) 🗸  | kiire nulliga 🗹 kontod | tagurpidi pöördtabel Trüki Me | I ARUANNE |
| Äritulud<br>1. Müüğitulu<br>412001 Teenuste müük<br>KOKKU 1. Müüqitulu |                   | 01.01.2021<br>31.12.2021<br>1 920 000.00<br>1 920 000.00 | 01.01.2020<br>31.12.2020<br>744 000.00<br>744 000.00 | Vahe Vahe%<br>(I-II) (II/I)<br>1 176 000.00 158.06%<br>1 176 000.00 158.06% |                 |                        |                               |           |
| 2021                                                                   | 21.1.2.2.1.       |                                                          |                                                      | 1 1 7 0 00                                                                  |                 | - h l 1 5 0 0 6 0/ .   | ~                             |           |

2021. a. müügitulu ületab 2020. a. müügitulu 1 176 000 euroga ehk 158,06 % võrra.

#### 2.3.6. Valik V-+

| Kasumiaruanne skeem 1<br>Periood 01.01.2021 : 31.12.2021 Võrreldav Projekt 🕀 Aruanne ARU Kirjelda 🎤 📠 🗐 👔 (iisavali) 🗸                                                                                                |       |
|----------------------------------------------------------------------------------------------------|-------|
|                                                                                                    |       |
| Periood     01.01.2020     31.12.2020     1     V.+     Nuent     Tobjekt     Tase     V       Periood     :     1     V     +     Hankija     +     Valuuta     Tukelda     V                                        |       |
| Keel                                                                                                    | UANNE |
| 01.01.2021 01.01.2020 Vahe Vahe%<br>31.12.2021 31.12.2020 (I-II) (I/II)                                                                                                    |       |
| Kortulud         1. Müügitulu         1. 920 000.00         744 000.00         1 176 000.00         -61.25%           KOKKU 1. Müügitulu         1 920 000.00         744 000.00         1 176 000.00         -61.25% |       |

2021. a. müügitulu ületab 2020. aa. müügitulu 1 176 000 euro võrra ja 2020. a. müügitulu oli 61,25 % väiksem kui 2021. a. müügitulu.

#### 2.3.7. Valik V++

| Finants - Kasur                            | miaruanne    |                              |                          |                        |                      |                    |                |                        |                      |                    |
|--------------------------------------------|--------------|------------------------------|--------------------------|------------------------|----------------------|--------------------|----------------|------------------------|----------------------|--------------------|
| Kasumiaruanne skee                         | em 1         |                              |                          |                        |                      |                    |                |                        |                      |                    |
| Periood 01.01.2021                         | : 31.12.2021 | Võrreldav                    | Projekt                  | 🕂 Arua                 | ne ARU               | I                  | Kirjelda       | 2 🔟 😫                  | l 🚺 (lisaväli)       | ~                  |
| Periood 01.01.2020                         | : 31.12.2020 | 1 🗸 V+ 🗸                     | Klient                   | 🕂 Ob                   | ekt                  |                    | Tase           | ~                      | (lisaväli)           | ~                  |
| Periood                                    | 1            | 1 🗸 🗸 +                      | Hankija                  | 🕂 Valu                 | uta                  |                    | Tükelda        | ~                      | (lisaväli)           | ~                  |
| Keel 🗸                                     |              | (Laiali) 🗸 🗆 e               | eralda objektid 🔲 nin    | nega 🗌 taser           | ned                  |                    | (pöördtabel) 🗸 | 🗹 kiire 🗌 nulliga 🗹 ko | ontod                |                    |
| Ühik/täpsus 0,01 🗸                         | Sügav        | us (kõik) 🗸                  |                          |                        |                      |                    |                | eemalda suletud        | tagurpidi pöördtabel | Trüki Meil ARUANNE |
|                                            |              | 01.01.2021<br>31.12.2021     | 01.01.2020<br>31.12.2020 |                        | Vahe<br>(II-I)       | Vahe%<br>(I/II)    |                |                        |                      |                    |
| Äritulud<br>1. Müügitulu                   |              |                              |                          |                        |                      |                    |                |                        |                      |                    |
| 412001 Teenuste müül<br>KOKKU 1. Müügitulu | < c          | 1 920 000.00<br>1 920 000.00 | 744 000.00<br>744 000.00 | -1 17<br>- <b>1 17</b> | 6 000.00<br>6 000.00 | -61.25%<br>-61.25% |                |                        |                      |                    |

2020. a. müügitulu oli 1 176 000 eurot ja 61,25% väiksem.

#### 2.3.8. Valik V+-

| Finants - Kasumia                          | aruanne    |                              |                          |                                   |                            |                  |                          |                           |              |
|--------------------------------------------|------------|------------------------------|--------------------------|-----------------------------------|----------------------------|------------------|--------------------------|---------------------------|--------------|
| Kasumiaruanne skeem 1                      | 1          |                              |                          |                                   |                            |                  |                          |                           |              |
| Periood 01.01.2021                         | 31.12.2021 | Võrreldav                    | Projekt                  | 🕂 Aruanne                         | ARU K                      | Kirjelda         | 2 📝 🚵 🥐                  | (lisaväli)                | ~            |
| Periood 01.01.2020                         | 31.12.2020 | 1 V+- V                      | Klient                   | Objekt                            |                            | Tase             | ~                        | (lisaväli)                | ~            |
| Periood                                    |            | 1 ~ ~                        | . Hankija                | H Valuuta                         | Т                          | ükelda           | ~                        | (lisaväli)                | ~            |
| Keel 🗸                                     | (La        | aiali) 🗸 🗌                   | eralda objektid 🛛 ni     | mega 🗌 tasemed                    |                            | (pöördtabel) 🗸 🔽 | kiire 🗌 nulliga 🗹 kontod |                           |              |
| Ühik/täpsus 0,01 🗸                         | Sügavus    | (kõik) 🗸                     |                          |                                   |                            |                  | 🗌 eemalda suletud 🗌 t    | agurpidi pöördtabel Trüki | Meil ARUANNE |
|                                            |            | 01.01.2021<br>31.12.2021     | 01.01.2020<br>31.12.2020 | V                                 | nhe Vahe%<br>II-I) (II/I)  |                  |                          |                           |              |
| Äritulud<br>1. Müügitulu                   |            |                              |                          |                                   |                            |                  |                          |                           |              |
| 412001 Teenuste müük<br>KOKKU 1. Müügitulu |            | 1 920 000.00<br>1 920 000.00 | 744 000.00<br>744 000.00 | -1 176 000<br>- <b>1 176 00</b> 0 | .00 158.06%<br>.00 158.06% |                  |                          |                           |              |
| 2020                                       | 1          | 1 170 00                     | ۱ <b>۵</b>               |                                   | .: 2021                    |                  | Lulu := 2021             | a                         | 20 -         |

2020. a. müügitulu oli 1 176 000 eurot väiksem kui 2021. a. müügitulu ja 2021. a. ületas 2020.a. 158,06 %.

Juhul, kui peenhäälestusest pole määratud, et vahet näidatakse ka protsendina, on võrdlevaid valikuid poole vähem, sest mõjutada saab ainult rahalise erinevuse kuvamist ja need on:

- T-
- T+
- V-
- V+

## 3. Kasutajagrupile õiguste andmine

Kasumiaruannetele saab anda erinevate õigustega andmete nägemise õigusi. Õigusi saab anda kasutajagrupi peal Seadistused  $\rightarrow$  Üldine  $\rightarrow$  Kasutajagrupid  $\rightarrow$  Aruanded  $\rightarrow$  Kasumiaruanne.

| Ka | asutajagru          | pi õigus   | te m    | uuti       | min  | е "        | Superkasu    | taja" |
|----|---------------------|------------|---------|------------|------|------------|--------------|-------|
|    | Dokumendid          | Aruanded   | Seadis  | stus       | Mu   | u          |              |       |
|    | Raamat              |            |         |            |      |            |              |       |
|    | Aruanne             | Mää        | äramata | Keel       | atud | Om         | a Laiendatud | Kõik  |
|    | Bilanss             | $\bigcirc$ |         | $\bigcirc$ |      | $\bigcirc$ | 0            |       |
|    | Kasumiaruanne       |            |         | $\bigcirc$ |      | $\bigcirc$ | $\bigcirc$   |       |
|    | Finantsi statistika | 0          |         | $\bigcirc$ |      | $\bigcirc$ | $\bigcirc$   |       |
|    | Käibemaksuaruan     | ne 🔾       |         | $\bigcirc$ |      | $\bigcirc$ | $\bigcirc$   |       |
|    | Pearaamat           | $\bigcirc$ |         | $\bigcirc$ |      | $\bigcirc$ | $\bigcirc$   | ۲     |

• Kõik õigused - kasutaja näeb kõiki kasumiaruandeid ja saab kõike teha

- Laiendatud õigused kui kasutaja külge on lisatud nt. objekt, siis kasutaja näeb kõiki aruandeid, aga ainult märgitud objekti tulemust
- **Oma õigused** kasumiaruande kirjelduses kasutaja lahtrisse kirjutatav komadega kasutajate nimekiri, kellel on õigus näha konkreetset aruannet.
- Keelatud kasutajal on keelatud näha ühtegi kasumiaruannet
- Määramata kasutaja ei näe ühtegi kasumiaruannet

Kui kasutajal on ainult õigus näha enda objekti, siis peab kasumiaruande kirjelduses objekt väljal olema objekt määratud

Kasumiaruande kirjelduses lisada kasutaja kohta info siia

| Sule Uus Salvesta Olek: Muudet | ud ARUANNE Puuduvad ko | ontod                                        |         |
|--------------------------------|------------------------|----------------------------------------------|---------|
| Kood ARU Objekt                | Kasutaja Audiitor      | Taksonoomia 🔽 🗸                              | Suletud |
| Nimi Kasumiaruanne skeem 1     |                        | Kommentaar See on ainult pangale esitamiseks |         |

# 4. Korduvad küsimused

# 5.1. kui kasumiaruande kirjelduses on nulliga valitud, siis kehtib see kontode kohta

- Kui kasumiaruande kirjelduses on real märgitud **Nulliga**, siis aruandesse tulevad kõik real olevad kontod k.a. kui perioodi käive on null.
- Null valik mõjutab ainult kontosid. Objekte ei mõjuta. Objektide filter töötab nii nagu ikka. Kui on valitud pöördtabel objektitaseme kaupa, näidatakse objekte ainult siis kui sellel perioodil on käive.

| 🔘 < <: Kasumiaruar | ine ARU <sub>v2</sub> - Google Chrome |                         |             |                |                                                                    |                                 |
|--------------------|---------------------------------------|-------------------------|-------------|----------------|--------------------------------------------------------------------|---------------------------------|
| 🔒 login.directo.   | ee/ocra_directo/fin_kasu              | umiaru.asp?kood=ARU     |             |                |                                                                    |                                 |
| Sule Uus           | Koopia Jäta Kustuta                   | Salvesta Olek: Muudetuo | ARUANNE     | Puuduvad konto | Kui on valitud, näitab kõiki arua<br>kontosid ka siis kui perioodi | nde real olevaid<br>käive on 0. |
| Kood ARU           | Objekt                                | Kasutaja                | Taksonoomia | ~              |                                                                    | Suletud                         |
| Nimi Kasumiarua    | anne skeem 1                          |                         | Kommentaar  |                |                                                                    | $\mathbf{X}$                    |
| Viimati muutis:JAN | E 24.06.2022 14:42:51                 |                         |             |                |                                                                    | $\mathbf{X}$                    |
| NRNumber           | Tüüp Nimi                             |                         | Objekt      | Tekst          |                                                                    | Klass Nulliga Graafik           |
| 1 10               | 3(Tekst) V                            |                         |             | Ärituluo       | d                                                                  | 3(Deebet)                       |
| 2 20               | 1(kontod) ¥ 411001:412999             |                         |             | <b>1.1</b>     | Müügitulu                                                          | 3(Deebet) V 🔽 MUUK              |
| 3 30               | 1(kontod) ¥ 421001:424999             |                         |             | 2. Muu         | d äritulud                                                         | 4(Kreedit) V                    |
| 4 40               | 1(kontod) ¥ 501001:501999             |                         |             | 3. Valn        | nis- ja lõpetamata toodangu varude jääkide muutus                  | 4(Kreedit) V                    |
| 5 50               | 1(kontod) ▼ 502001:502999             |                         |             | 4. Kap         | italiseeritud väljaminekud oma tarbeks põhivara valn               | nist 3(Deebet) V                |

### 5.2. Kasumiaruande kirjelduses ja filtris ei saa kasutada sama objekti

Valida on :

- teha valmis aruande kirjeldus ja kirjelduses lisada objektid mida vaja
- luua aruande kirjeldus ilma selle objektita ning filtreerida ainult aruandes

#### • Kirjelduses töötab konto lisavälja filter ja lisavälja välistus :

Kasumiaruannet saab kirjeldada kontode vahemikuna ning konto lisavälja filtriga valida aruande reale kontode grupp. Võimaldab tekstina kirjutada kontode lisavälju ning valikuna. Valikuna saab kasutada

#### ka lisavälja välistust - "aseta kõik kontod välja arvatatud, mis on märgitud konto lisaväljaga"

| D                                                        | asumiaruanne PALK <sub>va</sub> - Google | e Chrome                |                         |                       |                        |                                 |                         |                        |
|----------------------------------------------------------|------------------------------------------|-------------------------|-------------------------|-----------------------|------------------------|---------------------------------|-------------------------|------------------------|
| login.directo.ee/ocra/fin_kasumiaru.asp?kood=PALK8vvead= |                                          |                         |                         |                       |                        |                                 |                         |                        |
| Sule Uus                                                 | Koopia Jäta Kustuta                      | Salvesta Olek: Muudetud | ARUANNE Puuduvad kontoo | i                     |                        |                                 |                         |                        |
| Kood PALK                                                | Objekt                                   | Kasutaja                | Taksonoomia 🗸 🗸         |                       | Suletud                |                                 |                         |                        |
| Nimi Palgaaruanr                                         | ne                                       |                         | Kommentaar              |                       |                        |                                 |                         |                        |
| Viimati muutis:JAN                                       | E 20.06.2022 11:19:34                    |                         |                         |                       |                        |                                 |                         |                        |
| NR Number                                                | Tüüp Nimi                                | Objekt                  | Tekst                   | Klass Nulliga Graafik | Kumulatiivne Lisaväli  | Lisaväli                        | Lisaväli                |                        |
| 1 100                                                    | 1(kontod) ¥ 40000:99999                  |                         | Tööjõukulud             | 4(Kreedit) V          | 🗌 🔷 🔤 ARURIDA - MAAA 🤊 | <ul> <li>Tööjõukulud</li> </ul> | (lisavāli) 🗸 🗸          | [                      |
| 2 200                                                    | 1(kontod) ¥ 40000:99999                  |                         | Palk                    | 4(Kreedit) V          | ARUGRUPP - MAA 💊       | Palgakulu                       | 🔍 Valik gruppe - VALI 🗸 | IKULUEELARVESTATUD ~ [ |
| 3 300                                                    | 1(kontod) ➤ 40000:99999                  |                         | Sotsiaalmaksud kokku    | 4(Kreedi) 🗸           | ARUGRUPP - MAA 💊       | Sotsiaalmaksu                   | 🔍 Valik gruppe - VALI 🗸 | IKULUEELARVESTATUD ✔ [ |

From: https://wiki.directo.ee/ - **Directo Help** 

Permanent link: https://wiki.directo.ee/et/fin\_aru\_kasu?rev=1667910436

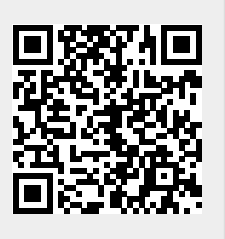

Last update: 2022/11/08 14:27